1. Access your employee profile through the Virtuo ESS self-serve platform: <u>https://ess.tbrhsc.net/Login.aspx.</u> Login with your employee number and password.

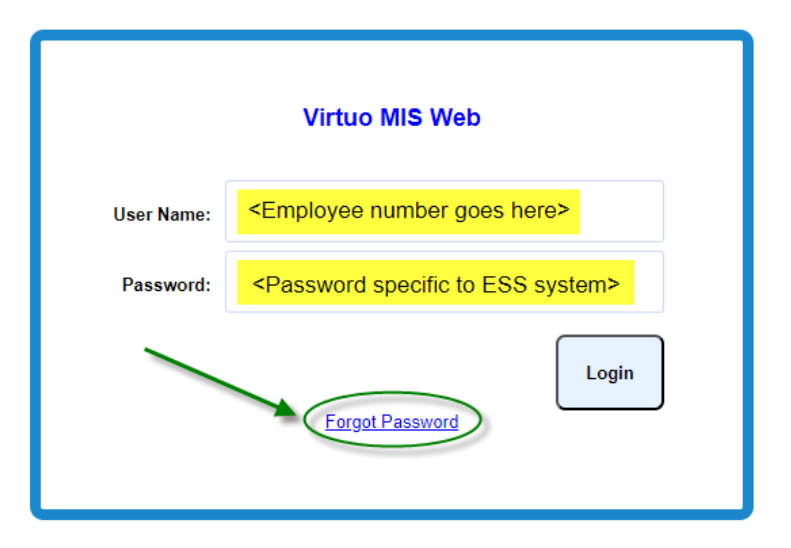

If you have issues logging in to Virtuo ESS, you can click the "Forgot Password" link and enter in in your Employee Number and your work email. You will receive an email from "**Virtuo Administrator** "with a link to change your password. If you are still encountering issues, please reach out to Michelle Ridler at <u>Michelle.Ridler@tbh.net</u> or call her at 684-6627 for further assistance.

2. Under Employee, select Personal Information and ensure to check the information in the following areas: Address, Contacts and Dependents. You will see your primary phone number listed under Home and any additional phone numbers will be categorized as Cell and then Other.

| –<br>Human Capital Management Suite | Employee Number             |            |
|-------------------------------------|-----------------------------|------------|
| Self Service                        | First Name:                 | Last Name: |
| Personal Information Payroll Stubs  | Maiden Name (or Alias):     |            |
| Tax Slips                           | Address Contacts Dependents |            |
| 🖋 Edit 🖸 Reset                      |                             |            |